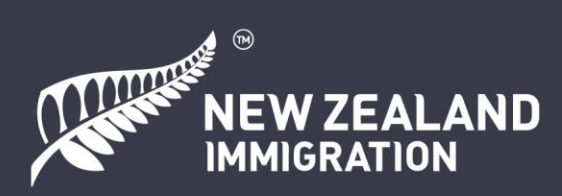

## न्यूज़ीलैंड विज़िटस वीज़ा ऑनलाइन अपलाए करे के लिए गाइड

# सूची

| йॅग-इन / RealMe अकाउंट बनाओ      | 4  |
|----------------------------------|----|
| ूसर एप्लिकंट के कैसे जोड़ा जई    | 7  |
| ोटो अपलोड करो                    | 1  |
| गएनेंशल मदत के सबूत1             | 13 |
| गरित्र (केरेकटा) & स्वास्थ्य भाग | 16 |
| नोई और के लिए फोर्म भरेके है     | 19 |
| भपलौडिंग PDFs                    | 20 |
| ायमेंट                           | 26 |

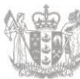

#### ई गाइड के बारे में

ई डॉक्यूमेंट के अइम विज़िटस वीज़ा एप्लिकंट के सहायता देवे के लिए है। इसमें फैसला के लिए रेडी एप्लिकैशन जमा करेके के लिए स्क्रीनशॉट और आदेश शामिल हैं। ई डॉक्यूमेंट में अंग्रेज़ी भाषा के वेबसाइट के कुछ लिंक भी हैं जोन आपके लिए मदत करे सके है।

हम लोंग पूरा एप्लिकैशन में एगसाम्पल केवल एक गाइड के रूप में दिया है, किरपा करके आप आपन सब डीटैल्स दे । सब प्रश्न के जवाब सच्चाई और सही से देना क्योंकि ऐसे नई करे से आपके वीज़ा एप्लिकैशन पे असर पडे सके है।

#### न्यूजीलैंड विज़िटस वीज़ा के बारे में

अगर आप एक ट्युरिस्ट के रूप में न्यूज़ीलैंड के यात्रा करे मंगता है, पलवार और दोस्त के देखे मंगता है या एक छोटा से स्टडी करे मंगता है तो विज़िटा वीज़ा के इस्तेमाल कर लो । इसके केवल ऑनलाइन ही अपलाए करा जाए सके है।

आपके आपन रहे के दौरान आपन और आपके एप्लिकैशन में शामिल सब लोंग के सपोट करेके काफी पैसा के जरूरत रही या आपके पास एक स्पोनसर रही जोन आपके मदत करे सके है। आप विज़िटा वीज़ा पे काम नई करे सकता है ।

किरपा ध्यान देना कि ऑस्ट्रेलिया और कुछ देश के पासपोर्ट हौल्डस को न्यूज़ीलैंड जाए से पहले वीज़ा के लिए एप्लिकैशन करेके जरूरत नई है, लेकिन NZeTA (न्यूज़ीलैंड इलेक्ट्रॉनिक ट्रैवल अथॉरिटी) रखे के जरूरी होए सके है।

ऊ देश जिसके वीज़ा के लिए एप्लिकैशन करेके जरूरी नई है, लेकिन ऊ लोंग के पास NZeTA होए के चाही, के पूरा सूची हियाँ मिले सके है: <u>www.immigration.govt.nz/new-zealand-visas/preparing-a-visa-</u> <u>application/your-journey-to-new-zealand/before-you-travel-to-new-zealand/visa-waiver-countries</u>

#### किरपा करके तैयार रखो

ऑनलाइन एप्लिकैशन पूरा करे के लिए आपके जरूरी रही:

• एक RealMe अकाउंट । अकाउंट बनाए के लिए: <u>www.immigration.govt.nz/new-zealand-visas/apply-for-a-visa/tools-and-information/general-information/how-to-create-a-realme-account</u>

• एक वेलिड क्रेडिट या डेबिट कार्ड – हम लोंग Visa, Mastercard, Union Pay. AMEX, JCB or POLi लेता है । केतना फ़ीस भरे के है, जांच करेके के लिए:

www.immigration.govt.nz/new-zealand-visas/apply-for-a-visa/tools-and-information/tools/officeand-fees-finder

• एक कंप्यूटर और भरोसेमंद इंटरनेट कनेक्शन

• JPG (JPEG) format में एक स्वीकार करे वाला वीजा फोटो:

www.immigration.govt.nz/new-zealand-visas/apply-for-a-visa/tools-and-information/acceptable-photos

• Portable Document Format (PDF) में आपके जरूरी डॉक्यूमेंट के स्कैन कॉपी

• कोई भी डोकुमेंट के लिए सेटिफाइड अनुवाद जोन अंग्रेजी में नई है | इस में सामिल है मेडिकल और पुलिस सेटिफिकेट और सब सपोट डोकुमेंट | एक सेटिफाइड अंग्रेजी अनुवाद स्वीकार कैसे करा जाए है, उसके बारे में नीचे देवा गये 'Uploading PDFs' सेक्शन में चर्चा करा गये है। और जानकारी के लिए आप हियाँ देखे सकता है: <u>www.immigration.govt.nz/english-translation</u>

• अगर आपके पास न्यूजीलैंड के कोई व्यक्ति या संस्था आपके यात्रा के स्पोनसा करे है, तो ऊ लोग के आपन खुद के RealMe अकाउंट बनाए के पड़ी (अगर ऊ लोग के पास कोई अकाउंट नई है) और ऊ लोग के पास आपन ईमैल पता और शेअर करे वाला आईडी तैयार होए के चाही। नीचे 'फाएनेंशल सहायता का प्रूफ़' भाग में डीटैल में चर्चा करा गये है।

ऑनलाइन फोर्म हियाँ मिली:

https://www.immigration.govt.nz/new-zealand-visas/apply-for-a-visa/about-visa/visitor-visa

आपके पलवार के कोई सदस्य आपके लिए ऑनलाइन विज़िटर वीज़ा एप्लिकैशन करे सके है । एप्लिकैशन फोर्म पे ऊ लोग के ई बात बताए के पड़ी । किरपा करके नोट करो कि एप्लिकंट और स्पोनसर दूनो के आपन-आपन RealMe अकाउंट रहे के जरूरी है । स्टेप बाय स्टेप ऑनलाइन एप्लिकैशन तरीका

# लॉग-इन / RealMe अकाउंट बनाओ

स्टेप 1. आपके आपन RealMe लॉग इन के इस्तेमाल करके लॉग-इन करेके पड़ी । अगर आपके पास अकाउंट नई है, तो आपके इमिग्रेशन वेबसाइट पे एक बनाए के पड़ी ।

|              | CHECK CRITERIA APPLY NOW                                                                            |
|--------------|----------------------------------------------------------------------------------------------------|
|              |                                                                                                    |
|              |                                                                                                    |
| Apply online | Log in here to apply for your visitor visa. If you do not have an account, you can create one here. |
|              | LOGIN or CREATE AN ACCOUNT 🗗 🔒 Red.                                                                 |
|              | What is RealMe?                                                                                     |
|              |                                                                                                    |

RealMe अकाउंट न्यूज़ीलैंड सरकार के तरफ से इस्तेमाल करे वाला एक सुरक्षित ऑनलाइन पहचान सेवा है।

| Real<br>Tênei au                                          | Migration                                                                                                    |
|-----------------------------------------------------------|----------------------------------------------------------------------------------------------------|
| Go back to Immigration New Zealand                        |                                                                                                    |
| Login with RealMe                                         | Create a RealMe login                                                                                                    |
| You've been redirected here so you can log in with RealMe | To access this service you need a RealMe login.                                                                                                    |
| Username       Password                                   | You'll be able to access a range of services with a single<br>username and password. RealMe is designed to protect your<br>privacy and security.<br>CREATE YOUR REALME LOGIN |

स्टेप 2. एक बार जब आप लॉग इन होए गया है, तो 'My visas' पे क्लिक करो । फिर नवा एप्लिकैशन करेके के लिए अगला पैज पे 'Apply for a visa' पे क्लिक करो ।

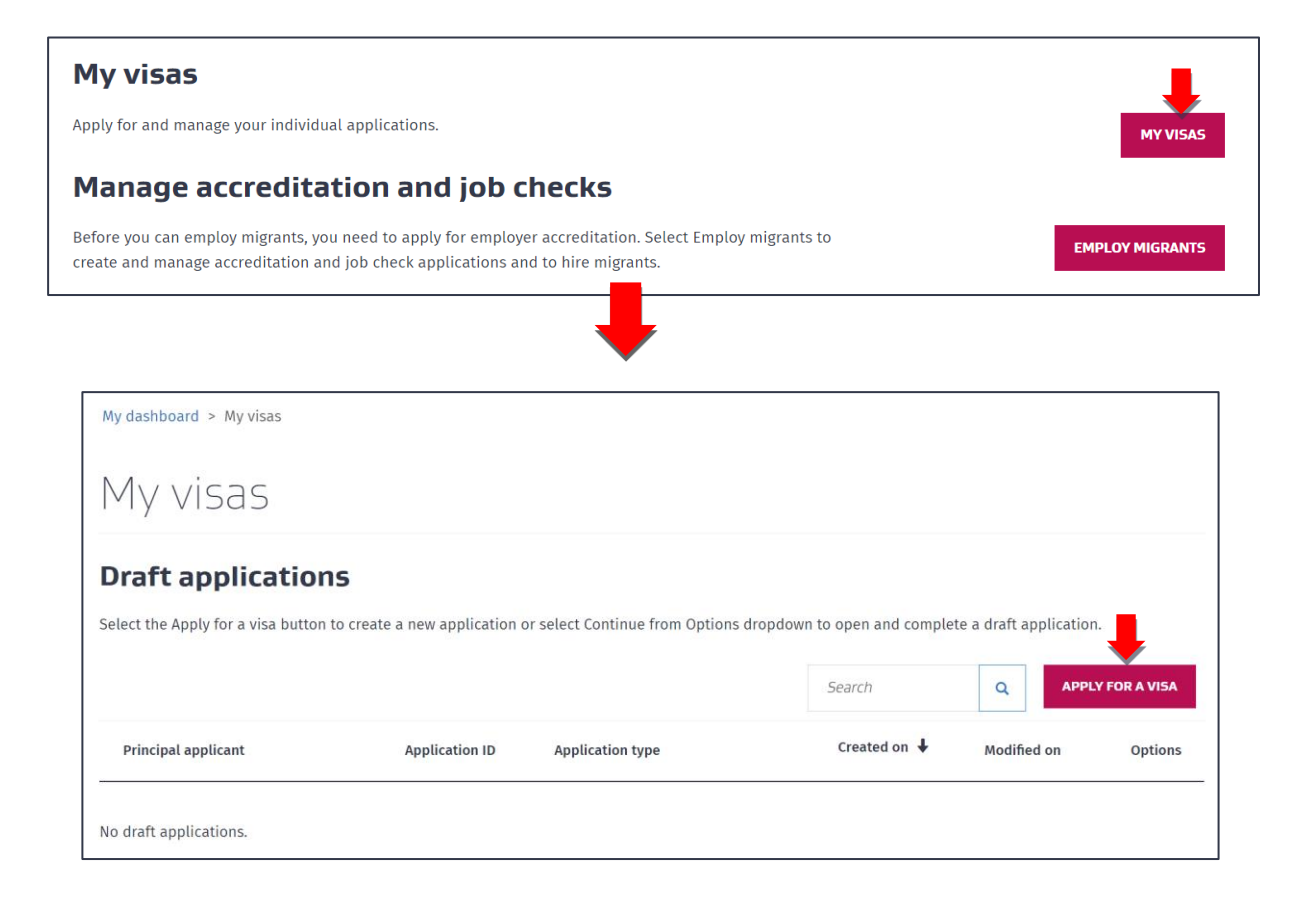

स्टेप 3. अगला पैज पे 'Your situation' तक स्क्रोल करके ड्रोप-डाउन मेनू में से 'Temporary entry class visa' चुनो ।

| Your situation                                                                                                    |
|----------------------------------------------------------------------------------------------------|
| These questions ensure this is the right application form for you. Answers to these questions are retained by Immigration New Zealand as part of your application. |
| Are you applying for a temporary or resident class visa?                                                                                                    |
| ·                                                                                                    |
| Temporary entry class visa<br>Residence class visa                                                                                                    |

स्टेप 4. आपसे पूछा जई कि क्या आप न्यूज़ीलैंड से बाहर है और आप कोन रकम के वीज़ा के लिए अपलाए करे मंगता है । अगर आप न्यूज़ीलैंड में है और कोई और के लिए अपलाए करता है, तो किरपा करके एप्लिकंट के दृष्टिकोण से सवाल के जवाब दो । ड्रॉप-डाउन मेनू से 'Visitor' चुनो ।

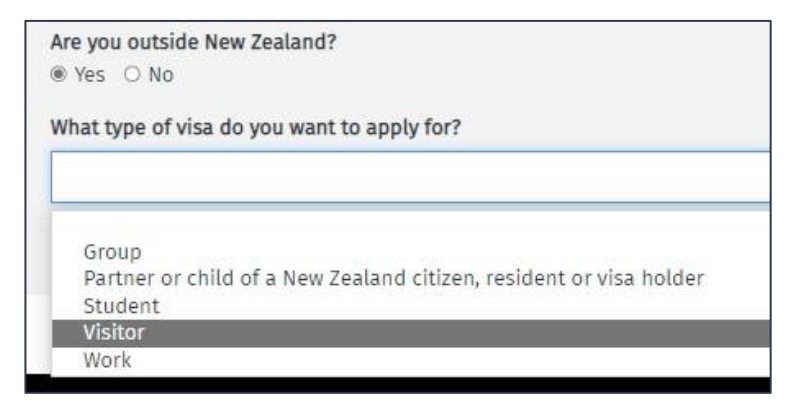

## स्टेप 5. ड्रोप डाउन मेनू से, किरपा करके आपन यात्रा के कारण चुनो, फिर 'start my application' पे क्लिक करो.

नोट: नीचे दिखाए वाला सब जवाब खली एगसाम्पल है । आप आपन सिचुएशन के हिसाब से जवाब चुनो ।

| Select the | e purpose of your visit                                                                                                    |
|------------|----------------------------------------------------------------------------------------------------|
| Refer to t | he INZ website for detailed information about visitor visa options.                                                                                                    |
| Touris     | m or Holiday                                                                                                    |
| Why do yo  | ou want to visit New Zealand?                                                                                                    |
| ′ou may ł  | be required to upload evidence to show that you meet the requirements of the type of visa you are applying for.                                                                                |
| To visi    | it family or friends                                                                                                    |
| B          | General Visitor Visa                                                                                                    |
|            | This visa allows you to come to New Zealand as a visitor to visit family or friends. You can also study for up to three months or tour the country.                                            |
|            | You may not need to apply for a Visitor Visa – people from visa waiver countries can travel to New Zealand without a visa but must hold<br>an NZeTA (New Zealand Electronic Travel Authority). |
|            | $\rightarrow$ Further information about this visa                                                                                                    |
|            | ightarrow Visa waiver for Visitor Visa                                                                                                    |
|            | → Information about NZeTA                                                                                                    |
|            |                                                                                                    |
|            |                                                                                                    |
|            | <b>1</b>                                                                                                    |
|            |                                                                                                    |
|            | START MY APPLICATION                                                                                                    |

#### दूसर एप्लिकंट के कैसे जोड़ा जई

स्टेप 6. आप आपन एप्लिकैशन में आपन पार्ट्नर और 19 वर्ष के उमर तक के किसी भी डिपेंडेंट बच्चा के शामिल करे सकता है। अगर ऐसा है, तो 'add another applicant' पे क्लिक करके, ड्रॉप-डाउन मेनू से 'Additional applicant type' चुनो । आपके ऊ लोग के विवरण देके पड़ी । 20 वर्ष और उससे जादा उमर के कोई भी डिपेंडेंट बच्चा के आपन वीज़ा के लिए अलग से एप्लिकैशन करेके पड़ी ।

| <b>Applicants</b><br>iome visa types allow more than one applicant in an application. If so, the Add another applicant button will display. |                     |                |          |        | Ļ                |
|----------------------------------------------------------------------------------------------------|---------------------|----------------|----------|--------|------------------|
|                                                                                                    |                     |                |          | ADD AN | NOTHER APPLICANT |
| Surname or family name ↓                                                                                                    | Given or first name | Applicant type | Action   | Status | Options          |
| Principal applicant                                                                                                    |                     | Primary        | CONTINUE | Draft  |                  |

| Ad | applicant                      | × |
|----|--------------------------------|---|
| -  | Additional applicant type      | • |
|    | Dependent Child  ADD APPLICANT |   |

पार्ट्नर के मतलब हियाँ मिली: www.immigration.govt.nz/new-zealand-visas/apply-for-a-visa/tools-andinformation/support-family/partnership

डिपेंडेंट बच्चा के मतलब हियाँ मिली: <u>www.immigration.govt.nz/new-zealand-visas/apply-for-a-visa/tools-and-information/support-family/dependent-children</u>

स्टेप 7. सब एप्लिकंट के विवरण देवे के लिए 'continue' पे क्लिक करो |

| Surname or family name 🔸 | Given or first name | Applicant type | Action   |
|--------------------------|---------------------|----------------|----------|
| Principal applicant      |                     | Primary        | CONTINUE |

स्टेप 8.किरपा आपन पहचान के जानकारी प्रदान करो । अगर आपके पास एक उपनाम (एक शब्द वाला ऑफिशिअल नाम) है, तो 'Yes' पर क्लिक करो। अगर आपके पहला नाम और उपनाम है, तो 'No' पर क्लिक करो।

आपन नाम वैसे लिखो जैसे कि आपके पासपोर्ट पे दिखाए गये है।

| Identity information                                                                                                    |
|----------------------------------------------------------------------------------------------------|
| Do you have a mononym?                                                                                                    |
| This is when your official name is one name. Answer No if you have a first name and surname displayed in your passport.<br>O Yes |
| Given or first name                                                                                                    |
| As stated in your passport.                                                                                                    |
| FirstName                                                                                                    |
| Middle names                                                                                                    |
| As stated in your passport. Leave blank if no middle name is displayed in your passport.                                         |
| MiddleName                                                                                                    |
| Surname or family name                                                                                                    |
| As stated in your passport.                                                                                                    |
| FamilyName                                                                                                    |

यदि आप कोई और नाम इस्तेमाल करता है, तो आपके ऊ सब नाम के दर्ज करे के लिए बोला जई । इसमें आपके जन्म नाम, विवाह या गोद लेवे से आपके नाम, आपके अंग्रेजी नाम या और कोई नाम शामिल होए सके है जोन आपके पता है। अगर नई है, तो ई प्रश्न के लिए 'No' पे क्लिक करो।

| Have you ever used any other names?                                                                                           |
|----------------------------------------------------------------------------------------------------|
| This includes your birth name, your name from marriage or from adoption, your English name, or other names your are known by. |
| ○ Yes ● No                                                                                                    |
|                                                                                                    |

स्टेप 9. ऊ देश जोड़ें जहां आप ई एप्लिकैशन सबमिट करेके टाएम रहेगा । इमिग्रेशन न्यूजीलैंड के साथ आपके पिछले संपर्क के बारे में और अगर आपके पास ऑस्ट्रेलियन पेर्मनेंट रेसिडेंट वीजा है, तो सब प्रश्न के लिए 'Yes' या 'No' पे क्लिक करो |

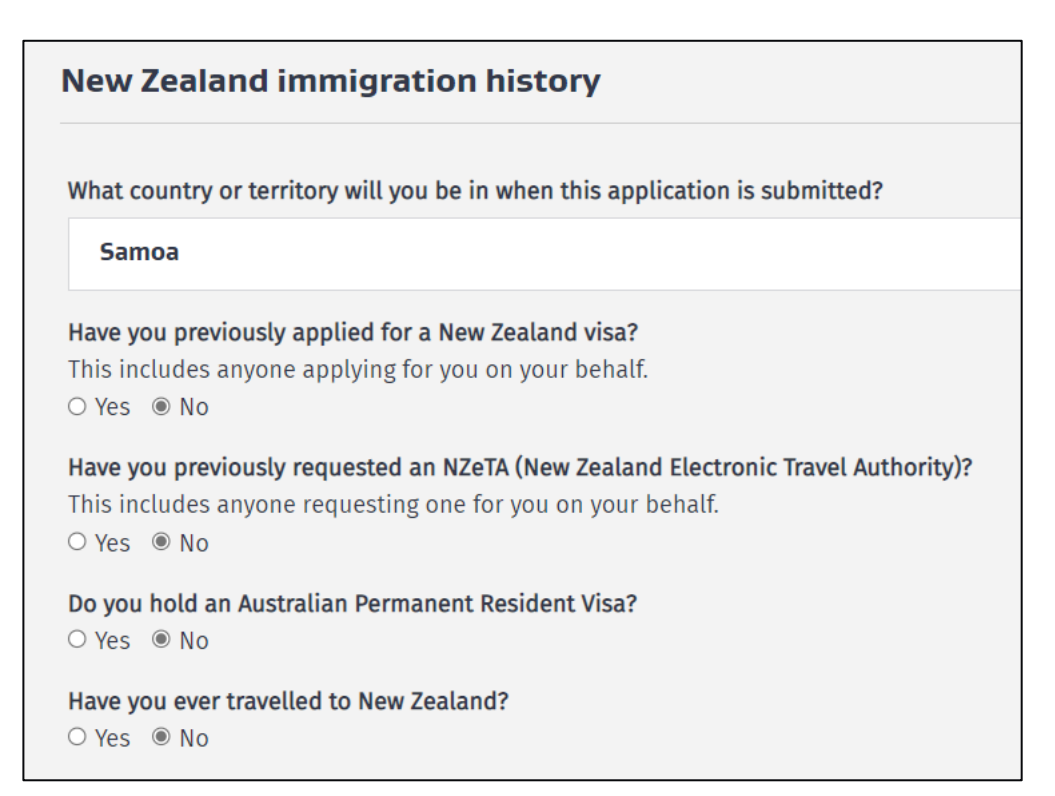

स्टेप 10. आपन पासपोर्ट डीटैल्स लिखो। किरपा शुआ करो सब सही है ।

| <b>Passport number</b><br>Generally found in the top right-hand corner of the identity page of your passport. |                                        |                               |                                            |  |  |
|----------------------------------------------------------------------------------------------------|----------------------------------------|-------------------------------|--------------------------------------------|--|--|
| ABC12345                                                                                                    |                                        |                               |                                            |  |  |
| Country or t<br>Find the fiel<br>Samoa                                                                        | <b>erritory of iss</b><br>d named 'Cod | <b>ue</b><br>e', 'Issuing Cou | untry' or 'Country Code' in your passport. |  |  |
| Nationality a                                                                                                 | as shown in p                          | assport                       |                                            |  |  |
| Samoa                                                                                                    |                                        |                               |                                            |  |  |
| Passport iss                                                                                                  | ue date                                |                               |                                            |  |  |
| 02                                                                                                    | 10                                     | 2019                          | <b>m</b>                                   |  |  |
| Passport exp                                                                                                  | Passport expiry date                   |                               |                                            |  |  |
| 01                                                                                                    | 10                                     | 2024                          |                                            |  |  |
| Gender as s                                                                                                   | Gender as shown in passport            |                               |                                            |  |  |
| Male                                                                                                    |                                        |                               |                                            |  |  |
| Date of birth                                                                                                 | as shown in                            | passport                      |                                            |  |  |
| 02                                                                                                    | 02                                     | 1978                          | <b></b>                                    |  |  |

| C  | ountry or territory of birth        |
|----|-------------------------------------|
|    | Samoa                               |
| St | tate or province or region of birth |
|    | Upolu                               |
| Тс | own or city of birth                |
|    | Apia                                |
|    |                                     |

स्टेप 12. अगर आपके पास आपन देश में नेशनल आई डी नम्बर है, तो किरपा करके डीटैल्स दर्ज करो।

| National identity details                             |  |  |  |  |  |
|-------------------------------------------------------|--|--|--|--|--|
| Do you have a national identity number?<br>● Yes ○ No |  |  |  |  |  |
| 123456                                                |  |  |  |  |  |
| Country or territory of issue                         |  |  |  |  |  |
| Samoa                                                 |  |  |  |  |  |

स्टेप 13. अगर आप कोई और देश के नागरिक है, तो किरपा डीटैल्स प्रदान करो । अगर आपके पास रिकॉर्ड करेके के लिए और देश है, तो आप 'add another country of citizenship' पर क्लिक कर सकता है।

| Other citizenships                                        |                                      |
|-----------------------------------------------------------|--------------------------------------|
| Do you hold any other citizenships?<br>● Yes ○ No         |                                      |
| Enter details of all other countries you are a citizen of |                                      |
| Country of citizenship                                    |                                      |
| Start typing and select a country from the list           |                                      |
| Do you hold a passport in this citizenship?<br>O Yes O No |                                      |
|                                                           | + ADD ANOTHER COUNTRY OF CITIZENSHIP |

स्टेप 11. आपन जनम के देश, स्टेट/प्रोविंस/प्रांत, और शहर टाइप करो ।

# फोटो अपलोड करो

### स्टेप 14. 'Choose file' पे क्लिक करके आपन फोटो अपलोड करो। अगर अपलोड सफल है, तो हियाँ 'confirmed' दिखाई।

आपके वीज़ा फोटो 6 महीना से कमती पुराना होए के चाही और हम लोग के फोटो की शर्त पूरा करेके पड़ी: www.immigration.govt.nz/new-zealand-visas/apply-for-a-visa/tools-and-information/acceptable-photos

किरपा आपन पासपोर्ट के फोटो पैज के इस्तेमाल नई करना।

| Upload photo                                                                                                    |
|----------------------------------------------------------------------------------------------------|
| Your visa photo must be less than 6 months old and must meet our photo requirements. Do not use the photo page of your passport. |
| When you upload your photo, it must be:                                                                                          |
| • a .jpeg or .jpg file                                                                                                    |
| • between 500 KB and 3 MB                                                                                                    |
| • between 900 x 1200 pixels and 2250 x 3000 pixels.                                                                              |
| Upload your photo                                                                                                    |
| Choose File No file chosen                                                                                                    |
|                                                                                                    |

स्टेप 15. हियाँ उ जगह के डीटैल्स लिखो जहाँ से आप इ एप्लिकैशन सबमिट करेगा । आपन घर के पता, ईमैल पता और पसंद के संपर्क फोन नंबर या एक ऑपशन नंबर टाइप करो । इससे हम्में आपसे संपर्क करे में मदत मिली।

| urrent country or territory                                                                                                    |
|----------------------------------------------------------------------------------------------------|
| Samoa                                                                                                    |
| our current physical address                                                                                                    |
| Beach RD, Apia, WSM                                                                                                    |
| a <b>your postal address the same as your physical address?</b><br>elect No if you want to receive mail at a different address from your current physical address.<br>» Yes O No                                                                                                    |
| mail address<br>Ve will use your online account as your primary contact address. Your nominated email address will be used to notify you when we have sent notices<br>locuments and other communications to your online account. Please provide us with an email address you check regularly and where emails will be<br>eceived without issue. |
| Firstname.LastName@YourEmail.com                                                                                                    |
| ALERT<br>Please check that you have entered your email address accurately.                                                                                                    |
| pplicant's preferred contact number                                                                                                    |
| +68512345                                                                                                    |
|                                                                                                    |

ई पैज के नीचे, 'Save and continue' पे क्लिक करो।

स्टेप 16. अगर आप हम लोग के पार्ट्नर संस्था के प्रोग्राम का प्रीमियम लॉयल्टी मेम्बर है तो 'yes' or 'no' पे क्लिक करो ।

Do you have membership with one of Immigration New Zealand's tourism partners? Please ensure you check that you are a premium loyalty programme member. O Yes (a) No

और जानकारी हम लोग के वेबसाइट पे है: <u>www.immigration.govt.nz/new-zealand-visas/apply-for-a-visa/tools-and-information/general-information/special-visa-processing-arrangements</u>

## फाएनेंशल मदत के सबूत

#### स्टेप 17. नीचे के प्रश्न आपके न्यूजीलैंड यात्रा के दौरान आपके फाएनेंशल सपोट के बारे में है ।

अगर आप आपन यात्रा और प्रवास के दौरान फाएनेंशल रूप से आपन देखभाल करे सकता है, तो 'yes' पर क्लिक करो । अगर 'no' है, तो आपके सपोट के लिए एक स्पोनसा के जरूरत रही ।

स्पोनसाशिप डीटैल्स हियाँ मिली:

www.immigration.govt.nz/new-zealand-visas/apply-for-a-visa/tools-and-information/sponsorship/criteria-and-process-for-sponsors

| Your financial support                                                                                  |  |
|----------------------------------------------------------------------------------------------------|--|
| Are you able to financially support yourself during your stay — including onward travel?                |  |
| <b>Do you have a New Zealand person or New Zealand organisation sponsoring your stay?</b><br>• Yes • No |  |
| <b>ALERT</b><br>Your sponsor will be required to complete an online sponsorship form.                   |  |

अगर कोई न्यूज़ीलैंड नागरिक या संस्था आपके स्पोनसा करे है तो ऊ लोंग के आपन RealMe अकाउंट बनाए के जरूरत है और आपके sharing ID देके पड़ी जोन 'My dashboard' में मिली ।

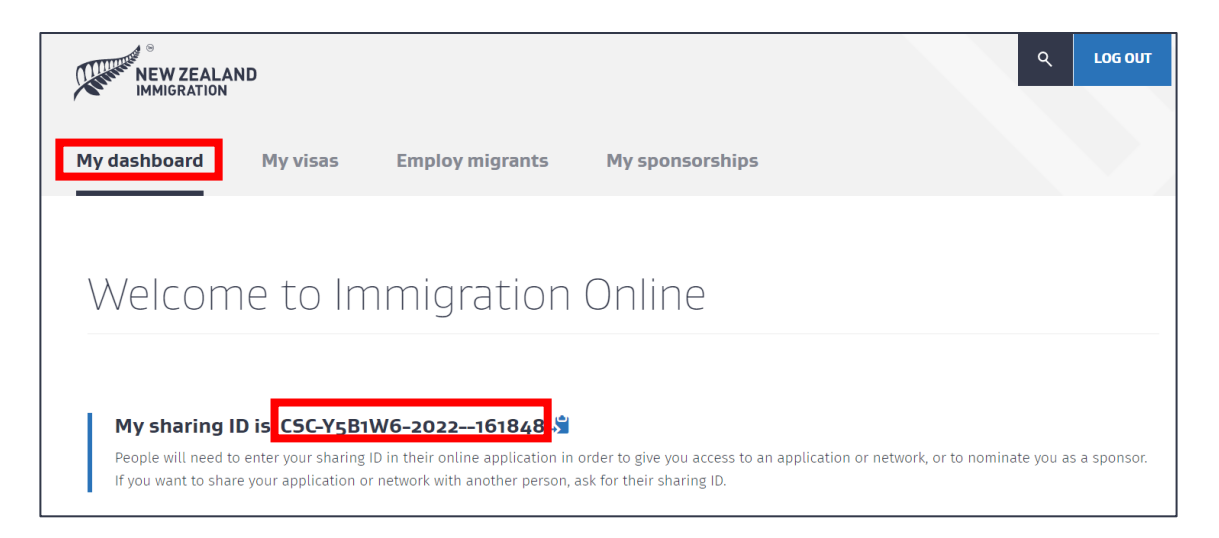

स्पोनसा के नाम और ईमैल पता सहित, **शेअरिंग आईडी** के दर्ज करे के लिए आपसे बाद में 'सपोटिंग डॉक्यूमेंट' भाग में पूछा जई। किरपा शुआ करना कि सब विवरण सही है क्योंकि हम लोंग आपके स्पोनसा के एक ऑनलाइन स्पोनसाशिप फोर्म भरे के लिए ईमैल करेगा।

| Sponsor details                                                                                                    |
|----------------------------------------------------------------------------------------------------|
|                                                                                                    |
| Name of your sponsor                                                                                                    |
| Full name of the person or organisation sponsoring you.                                                                                                    |
| MySponsorFirstName LastName                                                                                                    |
| Sponsor's email address                                                                                                    |
| MySponsor@Email.com                                                                                                    |
|                                                                                                    |
| This email address will be used to communicate with your sponsor. Please provide an email address that they check regularly and check that you have entered it accurately. |
| Sponsor's sharing ID                                                                                                    |
| Contact your sponsor to get their Sharing ID. Please copy and paste the number or type carefully.                                                                          |
| CSC-Y581W6-2022-161848                                                                                                    |

अगर आपके पास प्री-पैड रहे के जगह है या आप पलवार या दोस्त के साथे रहेगा, तो 'yes' क्लिक करो और अगर आपके ऊ जगह पता है के तो पूरा पता लिखो। आपके पास एक-एक जन के लिए हर महीना के लिए NZD \$400 होए के चाही । अगर आपके पास प्री-पैड रहे के जगह नई है, तो आपके स्पोनसा के पास एक-एक जन के लिए हर महीना के लिए NZD \$1000 होए के चाही ।

| Do you have prepaid accommodation?<br>● Yes ○ No                                                 |
|--------------------------------------------------------------------------------------------------|
| Full address of accommodation - if known                                                         |
| If you are staying at more than one address, enter the first address.                            |
| Start typing and select the complete address from the list, select 'Enter manually' if not found |
| Do you have at least NZD \$400 available for each person, each month?<br>● Yes ○ No              |

ड्रोप डाउन मेनू से आपन आगे के यात्रा के लिए जोन एविडेंस दे सको ऊ चुनो । अगर आप 'other' चुना है तो और जानकारी देव ।

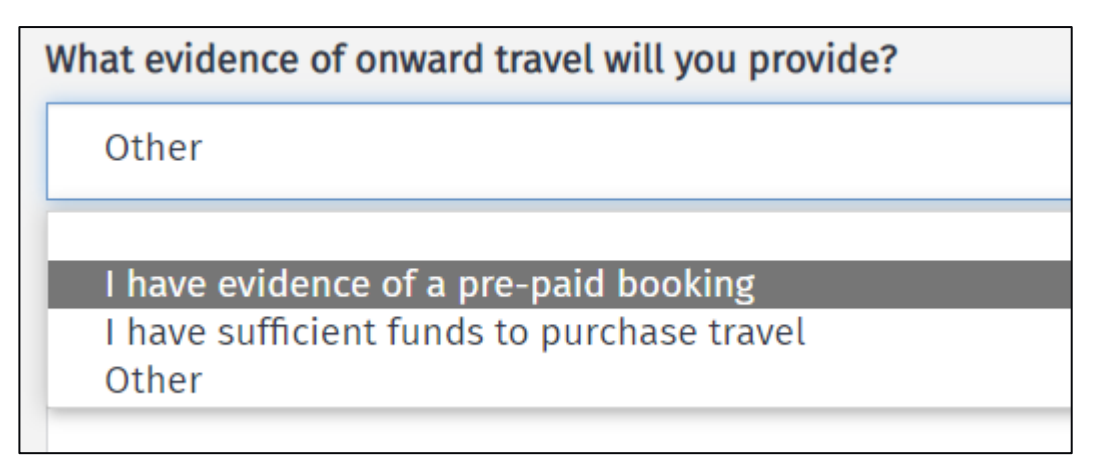

स्टेप 18. अगर आपके multiple journey visa चाही, तो 'yes' or 'no' पे क्लिक करो । अनुमान से न्यूज़ीलैंड आने और लौटने के तारीख लिखो ।

| Your stay in New Zealand                   |                                            |                                         |                        |          |         |             |       |
|--------------------------------------------|--------------------------------------------|-----------------------------------------|------------------------|----------|---------|-------------|-------|
| Do you requ<br>Select Yes if<br>○ Yes ● No | <b>ire a multiple</b><br>you intend o<br>o | e <b>journey visa</b><br>n travelling i | <b>a?</b><br>n and out | of New Z | Zealand | with this v | visa. |
| Estimated d                                | ate of arrival                             | in New Zeala                            | and                    |          |         |             |       |
| dd                                         | mm                                         | УУУУ                                    |                        |          |         |             |       |
| Estimated d                                | ate of depart                              | ure from Nev                            | v Zealand              |          |         |             |       |
| aa                                         | mm                                         | УУУУ                                    |                        |          |         |             |       |

स्टेप 19. अगर इस एप्लिकैशन में कोई 16 साल के उमर से कमती है और उ न्यूज़ीलैंड में बारह महीना से जादा रही, तो उसके माता या पिता (एक पेरेंट) के साथे यात्रा करेके के अनुमति जरूरी है । दूसरे पेरेंट के अनुमति या कसटडी के प्रमाण देके पड़ी । ऊ ऑपशन चुनो जोन ई एप्लिकैशन पे लागू है ।

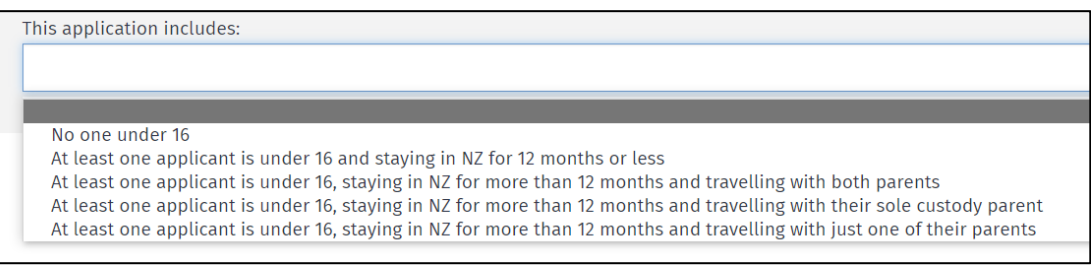

पैज के नीचे "Save and continue" क्लिक करो ।

## चरित्र (केरेकटा) & स्वास्थ्य भाग

स्टेप 20. ई भाग (सेक्शन) में चार प्रश्न है जिससे पता लगी कि ई वीज़ा के लिए आप के चरित्र सही है कि नहीं। अगर आप कोई प्रश्न में 'yes' क्लिक करता है, तो आपके और जानकारी देके पड़ी। किरपा करके सब जवाब सच्चाई से देना नई तो आपके वीज़ा पे असर पड़ी ।

| Character details                                                                                                    |
|----------------------------------------------------------------------------------------------------|
| Have you ever been convicted at any time of any offence, including any driving offence?<br>You must include all overseas convictions. You do not need to include New Zealand convictions covered by the New Zealand Criminal Records (Clean<br>Slate) Act 2004.<br>O Yes O No |
| Are you currently under investigation, wanted for questioning, or facing charges for any offence in any country including New Zealand?<br>O Yes O No                                                                                                    |
| Have you ever been expelled, deported, excluded, removed from or refused entry to any country?<br>O Yes O No                                                                                                    |
| Have you ever been refused a visa or permit by any country excluding New Zealand? $\odot$ Yes $\odot$ No                                                                                                    |

नीचे पैज पे "Save and continue" करो ।

स्टेप 21. जोन जानकारी आप स्वास्थ भाग में देगा उससे पता लगी कि आपके स्वास्थ ई वीज़ा के सब शर्त पूरा करे है की नई ।किरपा करके सब जवाब सच्चाई से देना नई तो आपके वीज़ा पे असर पड़ी ।

| Tuberculosis                                                                                                    |
|----------------------------------------------------------------------------------------------------|
| Do you have tuberculosis?<br>O Yes O No                                                                                                    |
| Medical care during your stay in New Zealand                                                                                                    |
| Do you have any medical condition that requires, or may require, one or more of the following during your stay in New Zealand?                                                                   |
| <b>Renal dialysis</b><br>Renal dialysis is a medical treatment required by people who have experienced kidney failure.<br>O Yes O No                                                             |
| O Yes O No                                                                                                    |
| Residential care<br>Residential care is long-term care provided in live-in facilities for the aged or for people with physical, sensory, intellectual or psychiatric disabilities.<br>O Yes O No |

होए सके है कि आपके बाद में मेडिकल सेर्टिफिकट देके पड़ी है। एक बार जब आप ई फॉर्म सबमिट कर देगा, तो हम पहले वाला प्रमाणपत्र के जांच करेगा और अगर आपसे और मांगे के जरूरी है तो आपके बताई । स्टेप 22. ड्रोप डाउन मेनू से किरपा न्यूज़ीलैंड में रहे के आपन टाएम चुनो ।

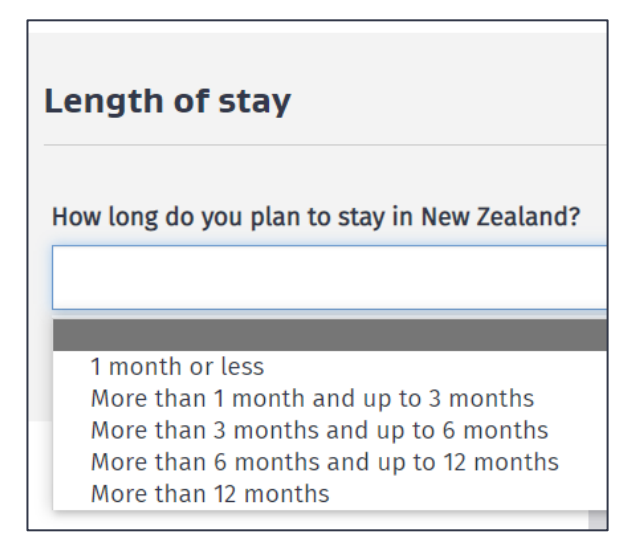

नीचे पैज पे "Save and continue" क्लिक करो ।

स्टेप 23. ड्रोप डाउन मेनू से किरपा बताओ कि आप अभी काम करता है, काम नई करता है या रिटायड है । इस में शामिल है आपन देश में employment या self-employment.

| Current employment                                                 |  |  |  |  |  |
|--------------------------------------------------------------------|--|--|--|--|--|
| Are you currently working?                                         |  |  |  |  |  |
| This includes employment and self-employment in your home country. |  |  |  |  |  |
|                                                                    |  |  |  |  |  |
|                                                                    |  |  |  |  |  |
| Yes                                                                |  |  |  |  |  |
| No                                                                 |  |  |  |  |  |
| Retired                                                            |  |  |  |  |  |

अगर आप काम करता है, तो आप से काम के विवरण पूछा जई । अगर आप रिटायड है, तो आपसे आप के पिछला काम के बारे में पूछा जई ।

| Current                            | t employme                             | nt                                                                           |
|------------------------------------|----------------------------------------|------------------------------------------------------------------------------|
| Are you cu                         | urrently working?                      |                                                                              |
| This inclu                         | des employment                         | nd self-employment in your home country.                                     |
| Yes                                |                                        |                                                                              |
| Provide de                         | etails of your cur                     | ent work                                                                     |
| Start date                         |                                        |                                                                              |
| Enter mon                          | nth and year.                          |                                                                              |
| 9                                  | 2009                                   | <b>m</b>                                                                     |
| <b>Role or jo</b> l<br>If you can' | <b>b title</b><br>'t find your role tr | rentering your industry and locate an nec (not elsewhere classified) option. |
| 221111                             | - Accountant (G                        | neral)                                                                       |
| Country o                          | r territory of work                    |                                                                              |
| Samoa                              | i                                      |                                                                              |
| State or p                         | rovince or region                      |                                                                              |
| Apia                               |                                        |                                                                              |
|                                    |                                        |                                                                              |

नीचे पैज पे 'Save and continue' क्लिक करो ।

स्टेप 24. ड्रोप डाउन मेनू से आपन सब से सही पार्टनरशिप स्टेटस (विवाहित जीवन) चुनो ।

इमिग्रेशन न्यूज़ीलैंड के पार्टनरशिप के मतलब हियाँ मिली: <u>https://www.immigration.govt.nz/about-us/site-information/glossary#partner</u>

| Relationship status                                                                                    |
|----------------------------------------------------------------------------------------------------|
| What is your partnership status?                                                                       |
| You must choose the option that best describes your current partnership status. Definition of partner. |
|                                                                                                    |
|                                                                                                    |
|                                                                                                    |
| Single                                                                                                 |
| Married / in civil union                                                                               |
| Partner / de facto                                                                                     |
| Engaged                                                                                                |
| Separated                                                                                              |
| Divorced                                                                                               |
| Widowed                                                                                                |
| bo you nave any contacto in new Leatana.                                                               |

स्टेप 25. अगर आप न्यूज़ीलैंड में कोई के जनता है, तो उसके कोनटेक्ट डीटैल्स देव । कोनटेक्ट में होए सके है करीब के दोस्त और पलवार के लोग । और कोनटेक्ट के लिए 'add another contact' पे क्लिक करो ।

| New Zeal                        | and con                     | tacts                            |                                          |                                         |                                      |                                  |         |                       |
|---------------------------------|-----------------------------|----------------------------------|------------------------------------------|-----------------------------------------|--------------------------------------|----------------------------------|---------|-----------------------|
| Do you have :<br>⊛ Yes ○ No     | any contact                 | s in New Zeala                   | nd?                                      |                                         |                                      |                                  |         |                       |
| Provide the n<br>It is not nece | ame, addre<br>ssary to list | ss and contact<br>all acquaintar | t <b>details of a</b> r<br>nces. Contact | riends, relatives<br>could include clos | or contacts you<br>se friends and fa | <b>1 have in New 2</b><br>amily. | Zealand |                       |
| Contact's give                  | en or first na              | ame                              |                                          |                                         |                                      |                                  |         |                       |
| ContactFi                       | rstName                     |                                  |                                          |                                         |                                      |                                  |         |                       |
| Contact's mid                   | Idle names                  |                                  |                                          |                                         |                                      |                                  |         |                       |
| ContactM                        | iddleName                   | 2                                |                                          |                                         |                                      |                                  |         |                       |
| Contact's sur                   | name or far                 | nily name                        |                                          |                                         |                                      |                                  |         |                       |
| ContactLa                       | astName                     |                                  |                                          |                                         |                                      |                                  |         |                       |
| Contact's rela                  | ationship to                | you                              |                                          |                                         |                                      |                                  |         |                       |
| Family                          |                             |                                  |                                          |                                         |                                      |                                  |         | ~                     |
| Contact's dat                   | e of birth                  |                                  |                                          |                                         |                                      |                                  |         |                       |
| 2                               | 2                           | 1978                             | =                                        |                                         |                                      |                                  |         |                       |
| Enter their ac                  | idress                      |                                  |                                          |                                         |                                      |                                  |         |                       |
| 21 Compt                        | on Crescen                  | t, Taita, Lowe                   | r Hutt, Well                             | igton, 5011, NZL                        |                                      |                                  |         |                       |
| Enter their co<br>Enter country | ontact numb<br>v code, area | oer<br>code and pho              | ne number s                              | parated by spaces                       | e.g. +64 123 987                     | 6544                             |         |                       |
| +6421123                        | 45678                       |                                  |                                          |                                         |                                      |                                  |         |                       |
| Enter their er                  | nail addres                 | s                                |                                          |                                         |                                      |                                  |         |                       |
| MyContac                        | t@Email.co                  | om                               |                                          |                                         |                                      |                                  |         |                       |
|                                 |                             |                                  |                                          |                                         |                                      |                                  |         |                       |
|                                 |                             |                                  |                                          |                                         |                                      |                                  |         | + ADD ANOTHER CONTACT |

नीचे पैज पे, 'Save and continue' क्लिक करो ।

# कोई और के लिए फोर्म भरेके है

स्टेप 26. अगर आप कोई और के लिए ई फोर्म भरता है, तो 'yes' क्लिक करो और ड्रोप डाउन मेनू से आपन भूमिका (role) चुनो । आपके आपन नाम, पता और कोनटेक्ट डीटैल्स दे के पड़ी ।

| Person completing form                                                                                                    |
|----------------------------------------------------------------------------------------------------|
| Are you completing this form on behalf of someone else?<br>You are only completing this form on behalf of someone else if you are not included in the application. Select No if you are applying for a visa for<br>yourself and have included additional people in the same application. |
| In what capacity are you completing this form?                                                                                                    |
| · · · · · · · · · · · · · · · · · · ·                                                                                                    |
|                                                                                                    |
| Licensed immigration adviser<br>Person exempt from licensing<br>Parent or guardian of a dependent child who is under 18 years of age<br>Assisting by recording information on the form                                                                                                   |
| Provide the name, address and contact details of the person completing the form.<br>Given or first name                                                                                                    |
| Charlotte                                                                                                    |
| Surname or family name                                                                                                    |
| Wilson                                                                                                    |
| Company or organisation name — if applicable                                                                                                    |
| Aroha Advisors Ltd.                                                                                                    |

इमिग्रेशन सलाह दे वाला कुछ लोग के लाइसेंस लेवे के जरूरी होए सके है । और जानकारी हियाँ मिली: www.immigration.govt.nz/assist-migrants-and-students/advise-migrants/regulations-and-licensing/licensing

अगर आप ई फॉर्म आपन लिए और ई एप्लिकैशन में शामिल कोई और व्यक्ति के लिए भरता है, तो ई सवाल के लिए 'नहीं' पे क्लिक करो । अगर आपके कोई से सहायता या इमिग्रेशन से सलाह मिला है, तो आपके ऊ सलाह के बारे में बताए के पड़ी और सहायता करे वाला व्यक्ति के डीटैल्स देके पड़ी ।

| Person completing form                                                                                                    |  |
|----------------------------------------------------------------------------------------------------|--|
| Are you completing this form on behalf of someone else?<br>You are only completing this form on behalf of someone else if you are not included in the application. Select No if you are applying for a visa for<br>yourself and have included additional people in the same application.<br>O Yes  No                                                                                       |  |
|                                                                                                    |  |
| Advice                                                                                                    |  |
| Section 7 of the Immigration Advisers Licensing Act 2007 defines immigration advice as 'using, or purporting to use, knowledge of or experience in immigration to advise, direct, assist, or represent another person in regard to an immigration matter relating to New Zealand, whether directly or indirectly and whether or not for gain or reward'.<br>→ Adviser licensing information |  |
| Have you received assistance or immigration advice relating to this application?<br>O Yes ® No                                                                                                    |  |

नीचे पैज पे "Save and continue" क्लिक करो ।

## अपलौडिंग PDFs

स्टेप 27. आप जोन जानकारी दिया है उसके आधार पे, आपके आपन वीज़ा एप्लिकैशन के सपोट में ई सब डॉक्यूमेंट अपलोड करेके पड़ी।

सब डॉक्यूमेंट के साइज़ PDF (Portable Document Format) में होए के चाही और 10MB से जादा नई होए के चाही । अगर आपके पास एक ही जरूरी एविडेंस के लिए अपलोड करेके के लिए कई डॉक्यूमेंट है, तो अपलोड करे से पहले सबके एक साथे एक पीडीएफ फाइल बनाओ।

डॉक्यूमेंट अपलोड करे में मदत के लिए, हियाँ जाओ: <u>www.immigration.govt.nz/about-us/our-online-systems/applying-for-a-</u> <u>visa-online/immigration-online/how-to-use-immigration-online/uploading-documents-photographs</u>

#### अंग्रेज़ी या अनुवाद

ई प्रश्न के लिए आप 'yes' क्लिक करो अगर अपलोड करे वाला सब डॉक्यूमेंट अंग्रेज़ी में है ।

'No' Sपर टिक करो अगर आपके डोकुमेंट अंग्रेजी में नई है। अगर ई केस है तब आपके आपन अपलिकेशन के साथे ऊ सब डोकुमेंट के अंग्रेजी अनुवाद देइ के पड़ी जोन अंग्रेजी में नई है। इस में सामिल है मेडिकल और पुलिस सेटिफिकेट और सब सपोट डोकुमेंट। अपलौड बोक्स में आपन सब डोकुमेंट और उसके साथे सेटिफाइड अंग्रेजी अनुवाद वाला डोकुमेंट अपलौड करो। हम लोग कौन रकम के अनुवाद स्वीकार करता है, इसके जानकारी के लिए आप हियाँ देखे सकता है: <u>www.immigration.govt.nz/english-translation</u>

आपन डॉक्युमेंट्स अपलोड करेके के लिये 'browse' क्लिक करो । फिर आपन कोम्पुटर पर फाइल खोलो। अगर सही से फाइल अपलोड भइस है, तो हियाँ फाइल के नाम देखाई ।

#### पहचान के सबूत

ई भाग में आपके जरूरी पैज अपलोड करेके पड़ी:

- पासपोट या यात्रा डॉक्युमेंट
- राष्ट्रीय पहचान कार्ड (नेशनल आई डी कार्ड) अगर है तो
- वीज़ा, अगर आप ऊ देश में है जोन आपके नागरिक्ता के देश नई है । अगर आपके हुवा बिना वीज़ा के रहे के अनुमति है, तो आपके प्रमाण डॉक्युमेंट अपलोड करेके पड़ी ।

| Upload the relevant pages of the passport or travel document you will be travelling on                                                                                                    |                                        |
|----------------------------------------------------------------------------------------------------|----------------------------------------|
| Your passport or travel document                                                                                                    |                                        |
| Include any pages with your photo, personal details, details of your family, name change endorsement or ext                                                                                                    | ensions to expiry date.                |
|                                                                                                    | BROWSE                                 |
|                                                                                                    | 1                                      |
| Your national identification card – if available                                                                                                    |                                        |
| Providing your identification card can help us process your application. If you have more than one identificat                                                                                                    | ion card, scan all into one document a |
| apour                                                                                                    |                                        |
|                                                                                                    | BROWSE                                 |
|                                                                                                    | BROWSE                                 |
| Are you living in a country that is not your country of citizenship?                                                                                                    | BROWSE                                 |
| Are you living in a country that is not your country of citizenship?                                                                                                    | BROWSE                                 |
| Are you living in a country that is not your country of citizenship?<br>© Yes O No<br>What country are you living in?                                                                                                    | BROWSE                                 |
| Are you living in a country that is not your country of citizenship?<br>© Yes O No<br>What country are you living in?<br>Spain                                                                                                    | BROWSE                                 |
| Are you living in a country that is not your country of citizenship?<br>(a) Yes O No<br>What country are you living in?<br>Spain<br>Evidence of the visa that entitles you to live in that country                                                                                                    | BROWSE                                 |
| Are you living in a country that is not your country of citizenship?<br>(a) Yes O No<br>What country are you living in?<br>Spain<br>Evidence of the visa that entitles you to live in that country<br>If you have the right to reside without a visa, upload a document explaining the circumstances. | BROWSE                                 |
| Are you living in a country that is not your country of citizenship?                                                                                                    | BROWSE                                 |

### यात्रा के कारण के सबूत

ई भाग में आपके ई सब डॉक्युमेंट अपलोड करेके पड़ी:

- यात्रा आईटिनेररी या एक डॉक्युमेंट जिस में आपके प्लेन के डीटैल्स है
- यात्रा आईटिनेररी या एक डॉक्युमेंट जिस में आपके multiple journeys (अगर लागू है) के प्लेन के डीटैल्स है
- कोई और इनफोमेशन या डीटैल्स जोन आपके यात्रा के सपोट करे है

| Purpose of visit evidence                                                                                               |        |
|----------------------------------------------------------------------------------------------------|--------|
| Evidence of your plans in New Zealand                                                                                   |        |
| This could be a travel itinerary or a document detailing your plans.                                                    |        |
|                                                                                                    | BROWSE |
|                                                                                                    |        |
| Evidence of multiple journeys to New Zealand                                                                            |        |
| This could be a travel itinerary or a document that details your intended multiple journeys in and out of New Zealand . |        |
|                                                                                                    | BROWSE |
|                                                                                                    |        |
|                                                                                                    |        |

#### असली इरादे का सबूत

ई भाग में, आपके ई अपलोड करेके पड़ी:

- आपके काम दे वाला के पत्र जिसमें दिखाए है कि काम से आपके छुट्टी मिला है और आपके लौटे के प्लेन है
- स्कूल जाए वाला बच्चा के लिए स्कूल से छुट्टी के पत्र

- आपन ऑस्ट्रेलियन वीज़ा के एक कोपी अगर आप आपन यात्रा से पहले या बाद में ऑस्ट्रेलिया जाए के प्लेन बनाया है (अगर लागू है)
- और सबूत जोन हम्में आपके इरादा के असेस करे में मदत करी

| और जानकारी हियाँ मिली: <u>www.immigration.govt.nz/new-zealand-visas/preparing-a-visa-application/character</u> |
|----------------------------------------------------------------------------------------------------|
| and-identity/bona-fide/evidence-genuine-visitor                                                                |

| Evidence from your employer showing that your leave from work is approved         An optional upload to confirm your intent to return to work in your home country                                                                                                    | vidence of genuine intent                                                                                                    |
|----------------------------------------------------------------------------------------------------|----------------------------------------------------------------------------------------------------|
| An optional upload to confirm your intent to return to work in your home country                                                                                                    | vidence from your employer showing that your leave from work is approved                                                                                                    |
| Evidence of your Australian visa - if applicable         If you plan to travel to Australia immediately before or after your visit to New Zealand, uploading evidence of it here will assist us in processing y application.         BROWSE         Other evidence of genuine intent         In addition to the evidence provided above, additional evidence will help with assessing whether you genuinely intend to stay in New Zealand temporarily and will comply with the conditions of your visa.         → Genuine intentions to visit, study or work in New Zealand         Do you want to upload other evidence of your genuine intent in support of your application?         * Yes ○ No         Provide details of the other evidence you wish to upload         Kype         Cover letter         Family declaration         Home country government evidence         Home country immigration status         Other genuine intent evidence         Percondic for imment evidence         Percondic for imment evidence         Percondic for imment evidence         Percondic for imment evidence         Percondic for imment evidence         Percondic for imment evidence         Percondic for imment evidence         Percondic for imment evidence         Percondic for imment evidence         Percondic for imment evidence         Percondic forimment evidence                                                                                                    | no ontional unload to confirm your intent to return to work in your parts                                                                                                    |
| Evidence of your Australian visa - if applicable         f you plan to travel to Australia immediately before or after your visit to New Zealand, uploading evidence of it here will assist us in processing y         application.         BROWSE         Other evidence of genuine intent         n addition to the evidence provided above, additional evidence will help with assessing whether you genuinely intend to stay in New Zealand         emporarily and will comply with the conditions of your visa.         → Genuine intentions to visit, study or work in New Zealand         Do you want to upload other evidence of your genuine intent in support of your application?         • Yes ○ No         Provide details of the other evidence you wish to upload         Wpe         Cover letter<br>Family declaration<br>Home country government evidence<br>Letter from employer - (genuine intent)<br>Other country immigration status<br>Other genuine intent evidence<br>Personal circumstance<br>Set from employer - (genuine intent)                                                                                                    |                                                                                                    |
| Swidence of your Australian visa - if applicable         Fyou plan to travel to Australia immediately before or after your visit to New Zealand, uploading evidence of it here will assist us in processing y upplication.         Image: State in the state in the state in the | BROWSE                                                                                                    |
| Fyou plan to travel to Australia immediately before or after your visit to New Zealand, uploading evidence of it here will assist us in processing y pplication.         BROWSE         Characterization         BROWSE         Sther evidence of genuine intent         n addition to the evidence provided above, additional evidence will help with assessing whether you genuinely intend to stay in New Zealand emporarily and will comply with the conditions of your visa.         Genuine intentions to visit, study or work in New Zealand         bo you want to upload other evidence of your genuine intent in support of your application?         P Yes ○ No         Provide details of the other evidence you wish to upload         Ype         Cover letter         Family declaration         Home country government evidence         Letter from employer - (genuine Intent)         Other genuine Intent evidence         Letter from employer - (genuine Intent)         Other genuine Intent evidence         Letter from employer - (genuine Intent)         Other genuine Intent evidence         Letter genuine Intent evidence         Personal (arrowstances                                                                                                    | vidence of your Australian visa – if applicable                                                                                                    |
| Cover letter         Family declaration         Cover letter         Family declaration         Home country government evidence         Exercise Cover letter         Family declaration         Home country immigration status         Other genuine intent evidence         Personal (circumstances)                                                                                                    | f you plan to travel to Australia immediately before or after your visit to New Zealand, uploading evidence of it here will assist us in processing you pplication.                                                                                                    |
| Dther evidence of genuine intent         In addition to the evidence provided above, additional evidence will help with assessing whether you genuinely intend to stay in New Zealand         Image: Senuine intentions to visit, study or work in New Zealand         Oo you want to upload other evidence of your genuine intent in support of your application?         Image: Provide details of the other evidence you wish to upload         Provide details of the other evidence you wish to upload         Cover letter         Family declaration         Home country government evidence         Letter from employer - (genuine Intent)         Other country immigration status         Other genuine intent evidence         Rest on the revidence of provide details of status         Provide details of the other evidence         Extent from employer - (genuine Intent)         Other genuine intent evidence         Personal circumstances                                                                                                    | BROWSE                                                                                                    |
| Cover letter         Family declaration         Home country government evidence         Cover letter         Family declaration         Home country government evidence         Letter from employer - (genuine intent)         Other genuine intent)         Other genuine intent)         Other genuine intent         Provide details of the other evidence you wish to upload                                                                                                    | Ther evidence of genuine intent                                                                                                    |
| Genuine intentions to visit, study or work in New Zealand<br>po you want to upload other evidence of your genuine intent in support of your application?                                                                                                    | and the second of the evidence provided above, additional evidence will help with assessing whether you genuinely intend to stay in New Zealand emporarily and will comply with the conditions of your visa.                                                                                                    |
| Do you want to upload other evidence of your genuine intent in support of your application?  Provide details of the other evidence you wish to upload  Ype  Cover letter Family declaration Home country government evidence Letter from employer - (genuine Intent) Other country immigration status Other genuine Intent evidence Personal circumstances                                                                                                    | Genuine intentions to visit, study or work in New Zealand                                                                                                    |
| Provide details of the other evidence you wish to upload  Type  Cover letter Family declaration Home country government evidence Letter from employer - (genuine Intent) Other country immigration status Other genuine intent evidence Personal circumstances                                                                                                    | Do you want to upload other evidence of your genuine intent in support of your application? $\ref{eq:source}$ $\ef{eq:source}$ $\ef{eq:source}$ \ef{eq:source} $\ef{eq:source}$ \ef{eq:source} $\ef{eq:source}$ \ef{eq:source} $\ef{eq:source}$ \ef{eq:source} \ef{eq:source} \ef{eq:source} \ef{eq:source} \ef{eq:source} \ef{eq:source} \ef{eq:source} \ef{eq:source} \ef{eq:source} \ef{eq:source} \ef{eq:source} eq:sourc |
| Type<br>Cover letter<br>Family declaration<br>Home country government evidence<br>Letter from employer - (genuine Intent)<br>Other country immigration status<br>Other genuine intent evidence<br>Personal circumstances                                                                                                    | Provide details of the other evidence you wish to upload                                                                                                    |
| Cover letter<br>Family declaration<br>Home country government evidence<br>Letter from employer - (genuine Intent)<br>Other country immigration status<br>Other genuine intent evidence<br>Personal circumstances                                                                                                    | ype                                                                                                    |
| Cover letter<br>Family declaration<br>Home country government evidence<br>Letter from employer - (genuine Intent)<br>Other country immigration status<br>Other genuine intent evidence<br>Personal circumstances                                                                                                    | ······································                                                                                                    |
| Cover letter<br>Family declaration<br>Home country government evidence<br>Letter from employer - (genuine Intent)<br>Other country immigration status<br>Other genuine intent evidence<br>Personal circumstances                                                                                                    |                                                                                                    |
| Family declaration<br>Home country government evidence<br>Letter from employer - (genuine Intent)<br>Other country immigration status<br>Other genuine intent evidence<br>Personal circumstances                                                                                                    | Cover letter                                                                                                    |
| Letter from employer - (genuine Intent)<br>Other country immigration status<br>Other genuine intent evidence<br>Personal circumstances                                                                                                    | Family declaration<br>Home country government evidence                                                                                                    |
| Other country immigration status<br>Other genuine intent evidence<br>Personal circumstances                                                                                                    | Letter from employer - (genuine Intent)                                                                                                    |
| Other genuine intent evidence<br>Personal circumstances                                                                                                    | Other country immigration status                                                                                                    |
| r croonat circomotaneco                                                                                                    | Other genuine intent evidence<br>Personal circumstances                                                                                                    |
| + ADD ANOTHER DOCUMEI                                                                                                    | + ADD ANOTHER DOCUMENT                                                                                                    |

#### पैसा के सबूत

ई भाग में किरपा अपलोड करो:

- बैंक या फाइनेंशल स्टेट्मेंट जोन आपके नाम पे, या और एप्लिकंट्स में से एक के नाम पे है और इसमें कमती से कमती 6 महीना के इतिहास दिखाए के चाही । सब पैज के मिलाए के एक डॉक्य्मेंट में अपलोड करो ।
- Tourism Industry Partnership membership के सबूत, अगर लागू है
- ई एप्लिकेशन में शामिल सब लोग के रहे के जगह के लिए प्री पेड के सबूत
- सबूत देव कि ई एप्लिकैशन में शामिल सब लोग के यात्रा के पयमेंट कर दिया है

| pe of statement                                                                                                    |                 |
|----------------------------------------------------------------------------------------------------|-----------------|
| r example: bank savings, current account, credit card, term deposit, loan statement, or a combination.                       |                 |
| Bank savings                                                                                                    |                 |
| ink or organisation name                                                                                                    |                 |
| National Bank of Samoa                                                                                                    |                 |
| ink or organisation branch                                                                                                   |                 |
| Apia                                                                                                    |                 |
| ink or organisation manager                                                                                                  |                 |
| Fetu Smith                                                                                                    |                 |
| lue of funds reflected by these documents                                                                                    |                 |
| NZD \$3,000 - \$4,199                                                                                                    | ~               |
| atements                                                                                                    |                 |
|                                                                                                    | BROWSE          |
| idence of your Tourism Industry Partnership membership                                                                       |                 |
| eck the INZ website for evidence where required. Where you are required to provide multiple documents, combine them into one | PDF for upload. |
|                                                                                                    | BROWSE          |
| idence of pre-paid accommodation for all applicants in this application                                                      |                 |
|                                                                                                    | BROWSE          |
| idence you have paid for onward travel for all applicants in this application                                                |                 |
|                                                                                                    | BROWSE          |
|                                                                                                    |                 |

## और सबूत

अगर आपके एप्लिकैशन के सपोट के लिए और सबूत है तो किरपा अपलोड करो ।

| Other e                                                                                                    | vidence                                                                                                    |
|----------------------------------------------------------------------------------------------------|----------------------------------------------------------------------------------------------------|
| Do you hav<br>● Yes ○                                                                                                    | ve any other evidence to support your application that you want to upload?<br>No                                  |
| ALERT<br>You sh                                                                                                    | ould only add one document per type. If you have multiple pages for the same category, combine them into one PDF. |
| Enter deta                                                                                                    | ils of the other evidence you want to upload                                                                      |
| Туре                                                                                                    |                                                                                                    |
|                                                                                                    | ~                                                                                                    |
| Acaden                                                                                                    | nic transcrint                                                                                                    |
| Additio                                                                                                    | nal pasport                                                                                                    |
| Birth ce                                                                                                    | ertificate                                                                                                    |
| Cover l                                                                                                    | etter                                                                                                    |
| Driver's                                                                                                    | s licence                                                                                                    |
| Eviden                                                                                                    | ce of character                                                                                                   |
| IFITS of                                                                                                    |                                                                                                    |
| Medica                                                                                                    | I insurance confirmation                                                                                          |
|                                                                                                    | hoursest at listed                                                                                                |
| Other o                                                                                                    | Jocument, not usted                                                                                               |
| Other of Other of Oth | evidence of English language                                                                                      |
| Other o<br>Other e<br>Other e                                                                                                    | vidence of English Language                                                                                       |
| Other of<br>Other of<br>Other f                                                                                                    | vidence of English language<br>vidence of identity<br>inancial information                                        |
| Other of<br>Other of<br>Other of<br>Other f                                                                                                    | vidence of English language<br>vidence of Identity<br>inancial information<br>medical information                 |
| Other of<br>Other of<br>Other f<br>Other r<br>Police                                                                                                    | vidence of English language<br>evidence of Identity<br>inancial information<br>medical information<br>certificate |

सब जरूरी डोकुमेंट अपलौड करेके बाद बोक्स टिक करके डिकलेआ करो कि जेतना जानकारी आप दिया है, सब सही है। ई भी डिकलेआ करेके पड़ी कि जोन डोकुमेंट अंग्रेजी में नई है, उसके अंग्रेजी अनुवाद आप दिया है। 'Save and continue' क्लिक करो।

# Declaration I have checked that the documents I have uploaded accurately represent the statements made in this form I have provided English language translations for any documents not already in English WARNING English language translations must be provided for any documents not already in English. If you do not provide translations for your supporting documents your application may be declined. If Acceptable translation requirements

स्टेप 28. किरपा फिर से सब जानकारी जोन आप फोर्म में दिया है, उसके रिवियु करो । अगर कुछ आप बदले मंगता है, तो पैज के नीचे 'back' पे क्लिक करो ।

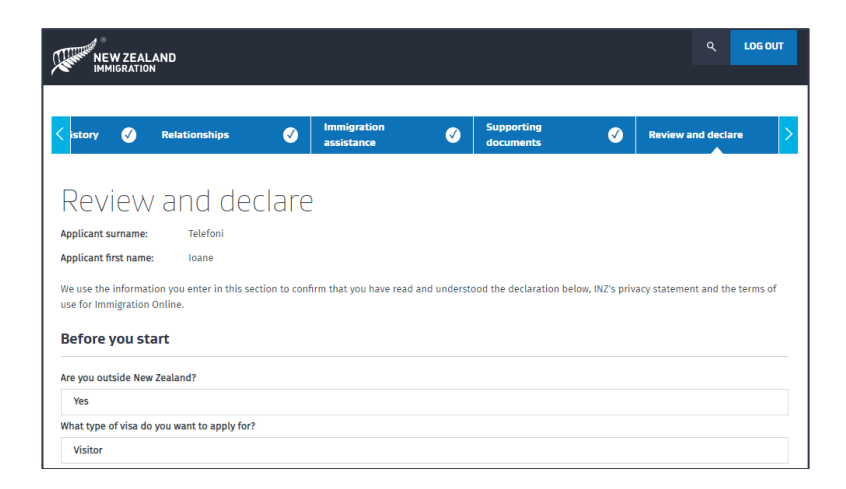

Step 29. जब आप संतुष्ट है कि जोन जानकारी आप दिया है, सब सही है तो आपके 'declaration' करेके पड़ी। किरपा ध्यान से पढ़ो और अगर आप समझ लिया है, तो बोक्स पे क्लिक करो । फिर 'Ready for submission' पे क्लिक करो । अब आप फिर से शुरूवात के पैज पर पहुँच जाएगा ।

| I have read and understood this declaration, INZ's p | rivacy state | ement and the terms of use for Immigration Online |
|------------------------------------------------------|--------------|---------------------------------------------------|
|                                                      | ВАСК         | READY FOR SUBMISSION                              |

स्टेप 30. अगर आप आपन पार्ट्नर /या डिपेंडेंट बच्चा के आपन एप्लिकैशन में शामिल करा है, तो शुआ करना कि आप ऊ लोग के फोर्म भी भरा है, और आपन रिश्ता के सबूत भी अपलोड करा है । जब ऊ लोग के स्टेटस में 'Ready for submission', देखाए है, तो आप 'pay & submit application' पे क्लिक करो, आखिरी स्टेप के लिए ।

| Application su                                                                | ımmar       | ſY                                                          |                                                         |                                       | PAY & SUB                                    | MIT APPLICATION        |
|-------------------------------------------------------------------------------|-------------|-------------------------------------------------------------|---------------------------------------------------------|---------------------------------------|----------------------------------------------|------------------------|
| pplication name                                                               | VV0021856   | 52 Ioane Smith Telefoni                                     | Visitor Visa - General                                  |                                       |                                              |                        |
| pplication ID                                                                 | VV0021856   | 52                                                          |                                                         |                                       |                                              |                        |
| tatus                                                                         | Draft       |                                                             |                                                         |                                       |                                              |                        |
| Applicants<br>ome visa types allow more                                       | than one ap | plicant in an application.                                  | If so, the Add another a                                | oplicant button will displa           | зу.                                          |                        |
| Applicants<br>ome visa types allow more<br>Surname or family name             | than one ap | plicant in an application.<br>Given or first name           | If so, the Add another an Add another an Applicant type | oplicant button will displa<br>Action | ay.<br>ADD ANOTHE<br>Status                  | R APPLICANT<br>Options |
| Applicants<br>ome visa types allow more<br>Surname or family name<br>Telefoni | than one ap | plicant in an application.<br>Given or first name<br>Marian | If so, the Add another an Applicant type                | Action                                | ADD ANOTHE<br>Status<br>Ready for submission | Options                |

# पयमेंट

स्टेप 31. आखिरी में, किरपा एप्लिकैशन के costs रिवियु करो । ड्रोप डाउन मेनू से payment method चुनो और 'next' चुनो ।

| gration New Zealand will begin processing your applicatio<br>t.           | in once the payment is | received and cleared. Th | ere is no refund regardle | ess of the application |
|---------------------------------------------------------------------------|------------------------|--------------------------|---------------------------|------------------------|
| em                                                                        | Base                   | Tax amount               | Waived/Exempt<br>amount   | Total cost             |
| bane Smith Telefoni - Visitor - General - Application fee -<br>v00218562  | \$150.00               | \$0.00                   |                           | \$150.00               |
| vane Smith Telefoni - Visitor - General - Immigration levy -<br>V00218562 | \$21.00                | \$0.00                   |                           | \$21.00                |
| isitor - General - International Visitor Levy (IVL)                       | \$0.00                 | \$0.00                   |                           | \$0.00                 |
| isitor - General - International Visitor Levy (IVL)                       | \$0.00                 | \$0.00                   |                           | \$0.00                 |
| Payment method                                                            |                        |                          |                           |                        |

स्टेप 32. ऑनलाइन फोर्म के payment भाग में आपन कार्ड के डीटैल्स या POLi के बैंक डीटैल्स भर दो । इस के करेके बाद आपके एक 'confirmation' मेसज देखे के मिली ।

| NEW ZEALAND<br>IMMIGRATION |                         |            |  |  |  |
|----------------------------|-------------------------|------------|--|--|--|
|                            | Enter your payment deta | ils        |  |  |  |
|                            | Card Number             |            |  |  |  |
|                            | Card Expiry Date        |            |  |  |  |
|                            | Card Security Code      |            |  |  |  |
|                            | Name on Card            |            |  |  |  |
|                            | Payment Amount          | \$171.00   |  |  |  |
|                            |                         | Pay Cancel |  |  |  |

ई वीज़ा अपलाए करेके लिए धन्यवाद, और हम लोग फैसला करके टाएम आपके कोनटेक्ट करेगा । या अगर आपसे और जानकारी मांगे के जरूरत पड़ी । कितना समय ई एप्लिकैशन के लिए लगी, ऊ जानकारी देखे के लिए आप INZ वेबसाइट पे जाए सकता है ।

www.immigration.govt.nz/processingtimes